# Come creare una classe in Khan Academy

## Fai prima di tutto il Login con il tuo nome docente.

#### Appena hai accesso vedrai questa schermata.

| Classi Studenti Risorse                                                                                                    |                                                                                                    |                                                                              |                           |
|----------------------------------------------------------------------------------------------------|----------------------------------------------------------------------------------------------------|------------------------------------------------------------------------------|---------------------------|
|                                                                                                    |                                                                                                    |                                                                              |                           |
| Le tue classi                                                                                                    |                                                                                                    |                                                                              | Aggiungi una nuova classe |
| Matematica seconda                                                                                                    | · Corsi multinli                                                                                                    |                                                                              |                           |
| 20 studenti                                                                                                    | . corsi manapi                                                                                                    |                                                                              |                           |
|                                                                                                    |                                                                                                    |                                                                              |                           |
|                                                                                                    |                                                                                                    |                                                                              |                           |
|                                                                                                    |                                                                                                    |                                                                              |                           |
| cca su Aggiungi una                                                                                                    | nuova classe. 🛹                                                                                                    |                                                                              |                           |
|                                                                                                    |                                                                                                    |                                                                              |                           |
| apre questa finestra                                                                                                    | :                                                                                                    |                                                                              |                           |
|                                                                                                    |                                                                                                    |                                                                              |                           |
| ×                                                                                                    | Aggiungi una nuova clas                                                                                                    | se                                                                           |                           |
|                                                                                                    |                                                                                                    |                                                                              |                           |
| Name your class                                                                                                    |                                                                                                    |                                                                              |                           |
| Enter your class name                                                                                                    |                                                                                                    |                                                                              |                           |
| Nome della classe                                                                                                    | 0 / 50                                                                                                    |                                                                              |                           |
| e.g., Ms. Smith's 1st period                                                                                                    |                                                                                                    |                                                                              |                           |
|                                                                                                    |                                                                                                    |                                                                              |                           |
| I his class name is what you                                                                                                    | ur students will see.                                                                                                    |                                                                              |                           |
| rivi il nome che hai s                                                                                                    | celto per la tua cla                                                                                                    | Successivo                                                                   |                           |
| 3. 1                                                                                                    | •                                                                                                    | asse e passa a                                                               |                           |
| ×                                                                                                    | Aggiungi una nuova clas                                                                                                    | asse e passa a <b>*</b>                                                      |                           |
| Add courses for your                                                                                                    | Aggiungi una nuova clas                                                                                                    | asse e passa a                                                               |                           |
| Add courses for your                                                                                                    | Aggiungi una nuova clas                                                                                                    | se                                                                           |                           |
| Add courses for your<br>Khan Academy has world-class,<br>AP®, SAT®, and more.                                                                                                    | Aggiungi una nuova clas<br>class<br>standards-aligned content fo                                                                                                    | se<br>• K-14 Math, Science, History,                                         |                           |
| Add courses for your<br>Khan Academy has world-class,<br>AP®, SAT®, and more.<br>Matematica per argomenti                                                                                                    | Aggiungi una nuova clas<br>class<br>standards-aligned content fo<br>Matematica per livello                                                                                                    | K-14 Math, Science, History,                                                 |                           |
| Add courses for your<br>Khan Academy has world-class,<br>AP®, SAT®, and more.<br>Matematica per argomenti                                                                                                    | Aggiungi una nuova clas<br>class<br>standards-aligned content fo<br>Matematica per livello<br>scolastico                                                                                                    | se<br>K-14 Math, Science, History,<br>Informatica                            |                           |
| Add courses for your<br>Khan Academy has world-class,<br>AP®, SAT®, and more.<br>Matematica per argomenti<br>Matematica elementare<br>Arimetica                                                                                                    | Aggiungi una nuova clas<br>class<br>standards-aligned content fo<br>Matematica per livello<br>scolastico                                                                                                    | se<br>K-14 Math, Science, History,<br>Informatica                            |                           |
| Add courses for your<br>Khan Academy has world-class,<br>AP®, SAT®, and more.<br>Matematica per argomenti<br>Matematica elementare<br>Aritmetica<br>Pre-algebra                                                                                                    | Aggiungi una nuova clas Class standards-aligned content fo Matematica per livello scolastico Scuola materna 1° elementare USA                                                                                                    | se<br>K-14 Math, Science, History,<br>Informatica                            |                           |
| Add courses for your<br>Khan Academy has world-class,<br>AP®, SAT®, and more.<br>Matematica per argomenti<br>Matematica elementare<br>Aritmetica<br>Pre-algebra<br>Nozioni fondamentali di                                                                                                    | Aggiungi una nuova clas class standards-aligned content fo Matematica per livello scolastico Scuola materna 1° elementare USA 2° elementare USA                                                                                                    | se<br>K-14 Math, Science, History,<br>Informatica                            |                           |
| Add courses for your         Khan Academy has world-class,         AP®, SAT®, and more.         Matematica per argomenti         Matematica elementare         Aritmetica         Pre-algebra         Nozioni fondamentali di algebra                                                                                                    | Aggiungi una nuova clas class standards-aligned content fo Matematica per livello scolastico Scuola materna 1º elementare USA 2º elementare USA 3º elementare USA                                                                                                    | se<br>K-14 Math, Science, History,<br>Informatica<br>Programmazione          |                           |
| <ul> <li>Add courses for your</li> <li>Khan Academy has world-class,<br/>AP®, SAT®, and more.</li> <li>Matematica per argomenti         <ul> <li>Matematica elementare</li> <li>Aritmetica</li> <li>Pre-algebra</li> <li>Nozioni fondamentali di<br/>algebra</li> <li>Algebra I</li> </ul> </li> </ul>                                                                                               | Aggiungi una nuova clas class standards-aligned content fo Matematica per livello scolastico Scuola materna 1° elementare USA 2° elementare USA 3° elementare USA 4° elementare USA                                                                                                 | se<br>K-14 Math, Science, History,<br>Informatica<br>Programmazione          |                           |
| Add courses for your Khan Academy has world-class, AP®, SAT®, and more.  Matematica per argomenti Matematica elementare Aritmetica Pre-algebra Nozioni fondamentali di algebra Algebra I Algebra II Cagenatii alii                                                                                                    | Aggiungi una nuova clas Class standards-aligned content fo Matematica per livello scolastico Scuola materna 1º elementare USA 2º elementare USA 3º elementare USA 4º elementare USA 5º elementare USA                                                                               | se<br>K-14 Math, Science, History,<br>Informatica                            |                           |
| Add courses for your Khan Academy has world-class, AP®, SAT®, and more.  Matematica per argomenti Matematica elementare Aritmetica Pre-algebra Nozioni fondamentali di algebra Algebra I Algebra I Geometria di base Geometria di base                                                                                                    | Aggiungi una nuova clas<br>class<br>standards-aligned content fo<br>Matematica per livello<br>scolastico<br>Scuola materna<br>1º elementare USA<br>2º elementare USA<br>3º elementare USA<br>4º elementare USA<br>1º media USA<br>200 classico                                      | se<br>K-14 Math, Science, History,<br>Informatica<br>Programmazione          |                           |
| <ul> <li>Add courses for your</li> <li>Khan Academy has world-class,<br/>AP®, SAT®, and more.</li> <li>Matematica per argomenti         <ul> <li>Matematica elementare</li> <li>Aritmetica</li> <li>Pre-algebra</li> <li>Nozioni fondamentali di<br/>algebra</li> <li>Algebra I</li> <li>Algebra II</li> <li>Geometria di base</li> <li>Geometria per le scuole<br/>superiori</li> </ul> </li> </ul> | Aggiungi una nuova clas<br>class<br>standards-aligned content fo<br>Matematica per livello<br>scolastico<br>Scuola materna<br>1° elementare USA<br>2° elementare USA<br>3° elementare USA<br>5° elementare USA<br>1° media USA<br>2° media USA                                      | se<br>K-14 Math, Science, History,<br>Informatica<br>Programmazione          |                           |
| X Add courses for you Khan Academy has world-class, AP®, SAT®, and more. Matematica per argomenti Matematica elementare Aritmetica Pre-algebra Nozioni fondamentali di algebra Algebra I Algebra I Geometria di base Geometria per le scuole superiori                                                                                                    | Aggiungi una nuova clas<br>class<br>standards-aligned content fo<br>Matematica per livello<br>scolastico<br>Scuola materna<br>1° elementare USA<br>2° elementare USA<br>3° elementare USA<br>4° elementare USA<br>5° elementare USA<br>1° media USA<br>2° media USA                 | se<br>K-14 Math, Science, History,<br>Informatica<br>Programmazione          |                           |
| X Add courses for you Khan Academy has world-class, AP®, SAT®, and more. Matematica per argomenti Matematica elementare Aritmetica Pre-algebra Nozioni fondamentali di algebra Algebra I Algebra I Geometria di base Geometria per le scuole superiori                                                                                                    | Aggiungi una nuova clas<br>class<br>standards-aligned content fo<br>Matematica per livello<br>scolastico<br>Scuola materna<br>1° elementare USA<br>2° elementare USA<br>3° elementare USA<br>4° elementare USA<br>5° elementare USA<br>1° media USA<br>2° media USA<br>3° media USA | se<br>K-14 Math, Science, History,<br>Informatica<br>Programmazione<br>Salta |                           |

Ora hai questa schermata che ti chiede di scegliere un contenuto, ma puoi anche saltare questa parte e

|                                                                         |                                | Aggiungi una nuova classe                                                                                  | /                                                                                                    |
|-------------------------------------------------------------------------|--------------------------------|----------------------------------------------------------------------------------------------------|----------------------------------------------------------------------------------------------------|
| How would y                                                             | ou like t                      | o add your students?                                                                                       |                                                                                                    |
| Invite your Go<br>Classroom<br>The fastest, easiest<br>invite your stud | ogle<br>1<br>t way to<br>ents. | Students join with a<br>class link<br>Email or share a link, or<br>have your students use a<br>class code. | Create your students'<br>accounts<br>Enter student names and<br>we'll make passwords you<br>can customize. |
| Before inviting students, pl                                            | lease note that K              | han Academy assumes you have received                                                                      | parent p <mark>ermission for any students unde</mark>                                                      |

#### Inserisci tutti i tuoi alunni e vai avanti.

 $\times$ 

Aggiungi una nuova classe

#### Create accounts for your students

If your students are age 13 or older, we recommend they create their own accounts by using a link or a class code. Accounts created by you will default to being restricted child accounts.

| NOME DELLO STUDENTE                                                                                                    | NOME UTENTE<br>UNIVOCO                                    |   |
|----------------------------------------------------------------------------------------------------|-----------------------------------------------------------|---|
| ad esempio, Marjorie Rose                                                                                                    |                                                           | × |
| + Aggiungi una nuova riga (oppure premi Invio)                                                                                                |                                                           |   |
| Before inviting students, please note that Khan Academy assumes you<br>under 13. Download our sample parent notice (available in multiple lan | have received parent permission for any students guages). |   |

Indietro

Successivo

| $\times$ | Aggiur                                                                                                    | ngi una nuova classe                                                                                    |
|----------|----------------------------------------------------------------------------------------------------|----------------------------------------------------------------------------------------------------|
| (        | Create accounts for your st                                                                                 | udents                                                                                                  |
| ľ        | f your students are age 13 or older, we mink or a class code. Accounts created by                           | ecommend they create their own accounts by using a you will default to being restricted child accounts. |
|          | NOME DELLO STUDENTE                                                                                         | NOME UTENTE<br>UNIVOCO                                                                                  |
|          | studente1                                                                                                   | studente1581 ×                                                                                          |
|          | + Aggiungi una nuova riga (oppure premi Ir                                                                  | ivio)                                                                                                   |
|          | Before inviting students, please note that Khan Acad<br>under 13. Download our sample parent notice (availa | demy assumes you have received parent permission for any students able in multiple languages).          |
| Indie    | tro                                                                                                    | Successivo                                                                                              |

Dopo aver cliccato su Successivo avrai la schermata con tutti i tuoi alunni, i loro nomi utente e le password, che solitamente sono complesse, ma tu le puoi cambiare mettendo quelle che vuoi.

| La password deve essere lunga<br>lettere, numeri e altri caratteri.                                                                 | a almeno 8 caratteri e deve conter                                               | ere una combinazione di                    |
|----------------------------------------------------------------------------------------------------|----------------------------------------------------------------------------------|--------------------------------------------|
| NOME DELLO STUDENTE                                                                                                    | NOME UTENTE UNIVOCO                                                              | PASSWORD                                   |
| studente1                                                                                                    | studente1581                                                                     | vmihrycr                                   |
| By clicking "Create accounts", you indicat<br>di servizio and Informativa sulla privacy.<br>Download our sample parent notice (avai | te that you have the parent's permission to cr<br>ilable in multiple languages). | eate this account and agree to our Termini |
| By clicking "Create accounts", you indicat<br>di servizio and Informativa sulla privacy.<br>Download our sample parent notice (avai | te that you have the parent's permission to cr<br>ilable in multiple languages). | eate this account and agree to our Termini |

### Ti consiglio di stampare il file con tutti di dati dei tuoi studenti.

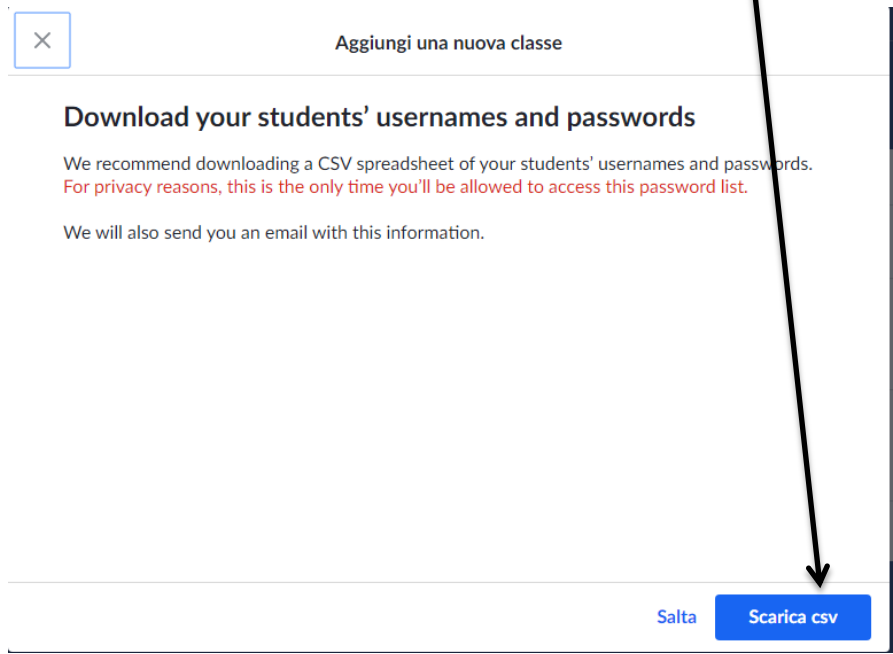

A questo punto la classe è creata.

**Buon** lavoro